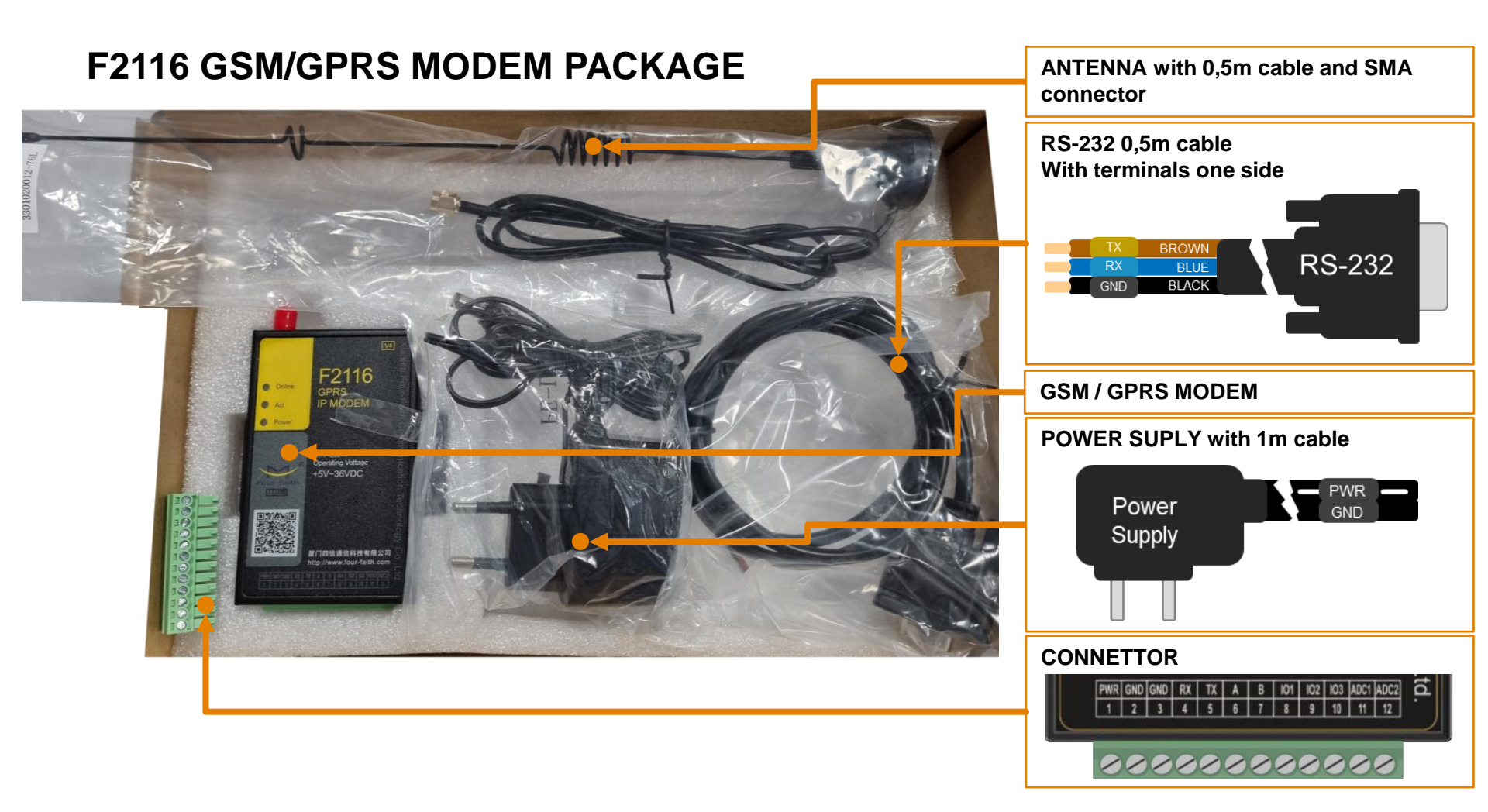

#### F2116 GSM/GPRS MODEM WIRING

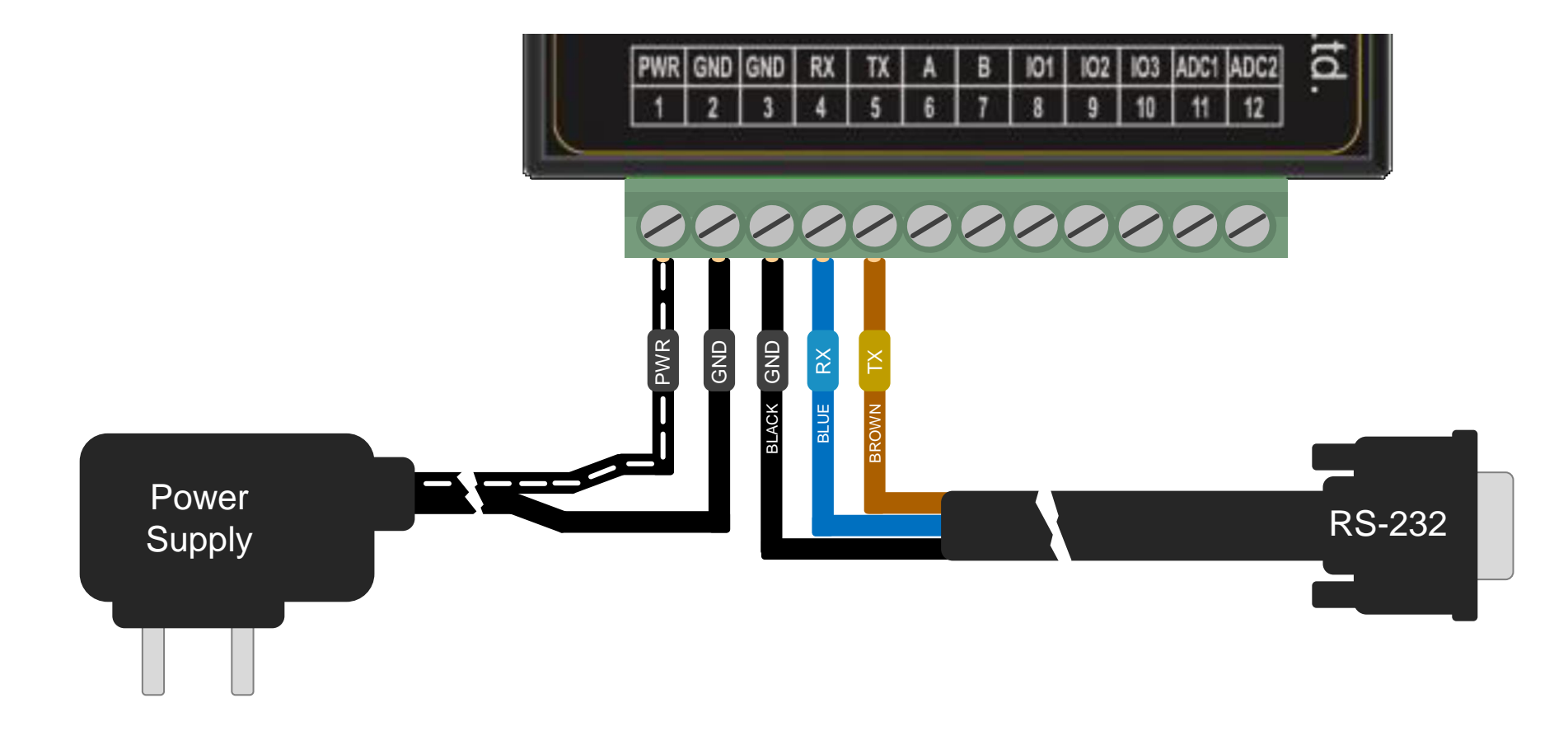

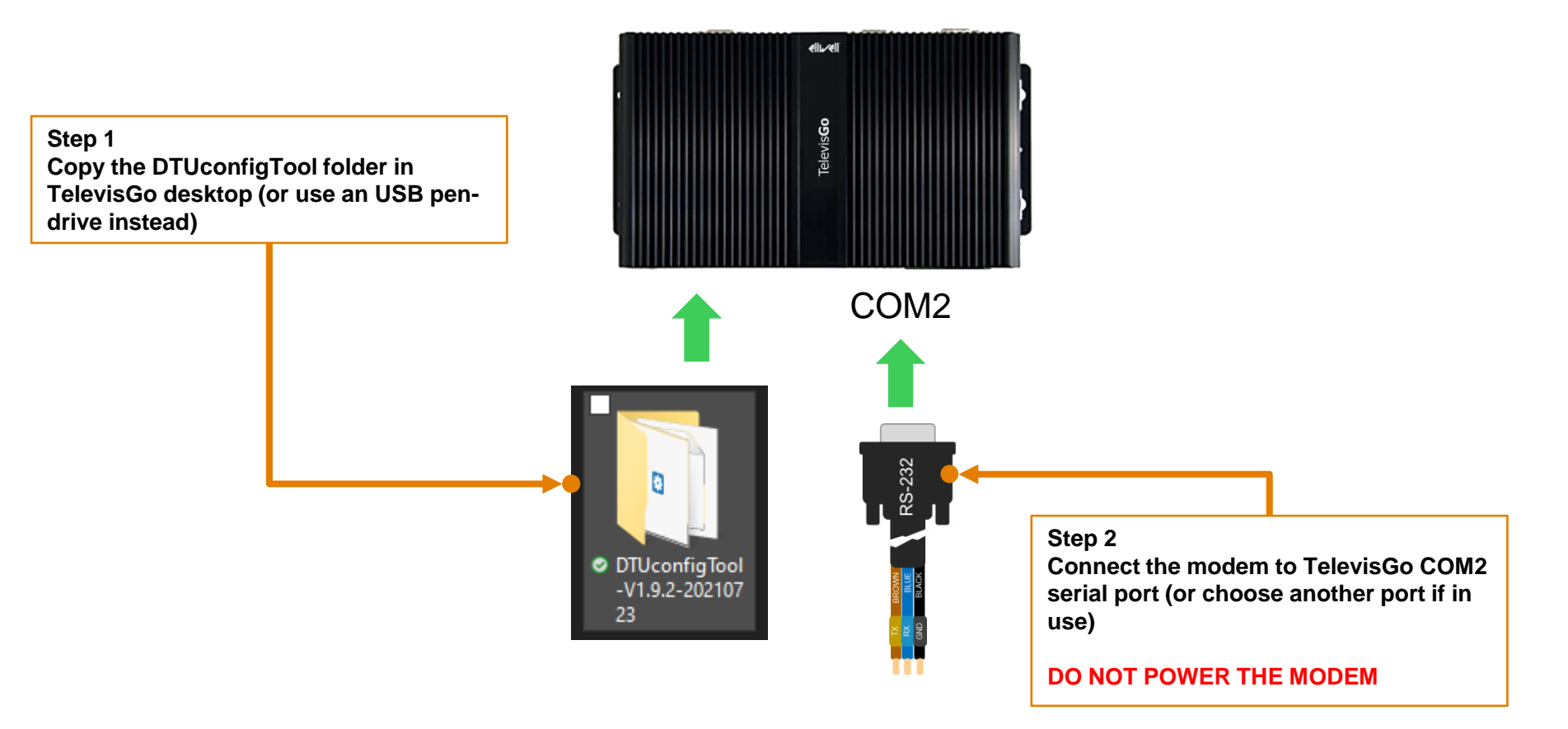

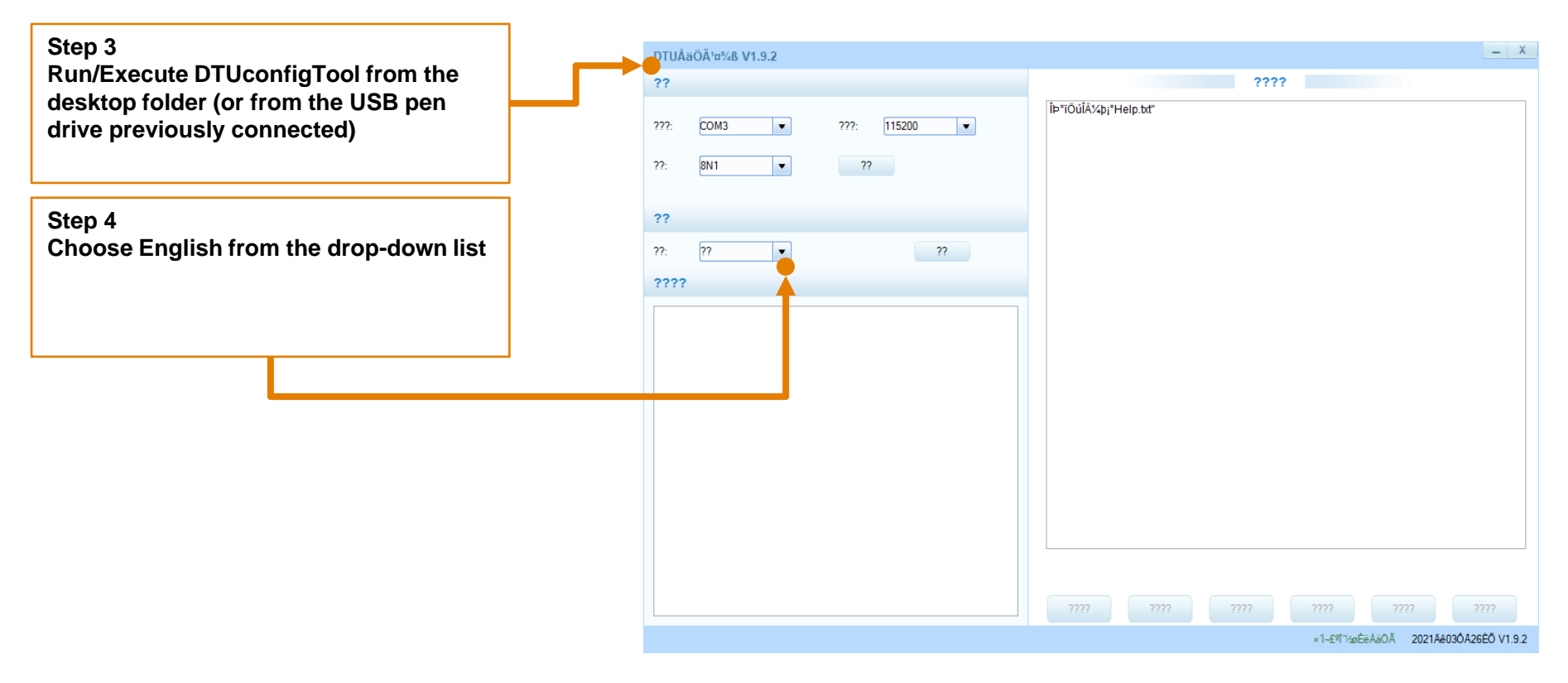

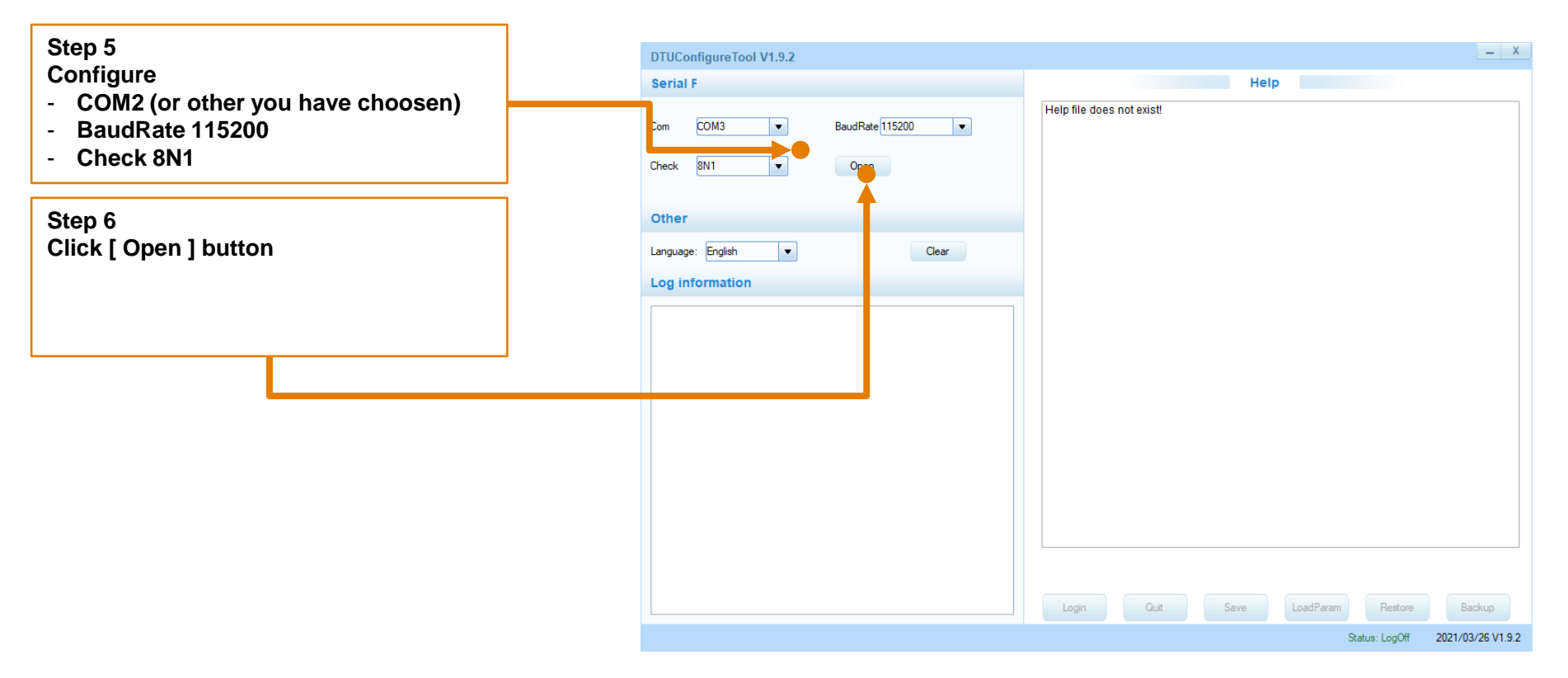

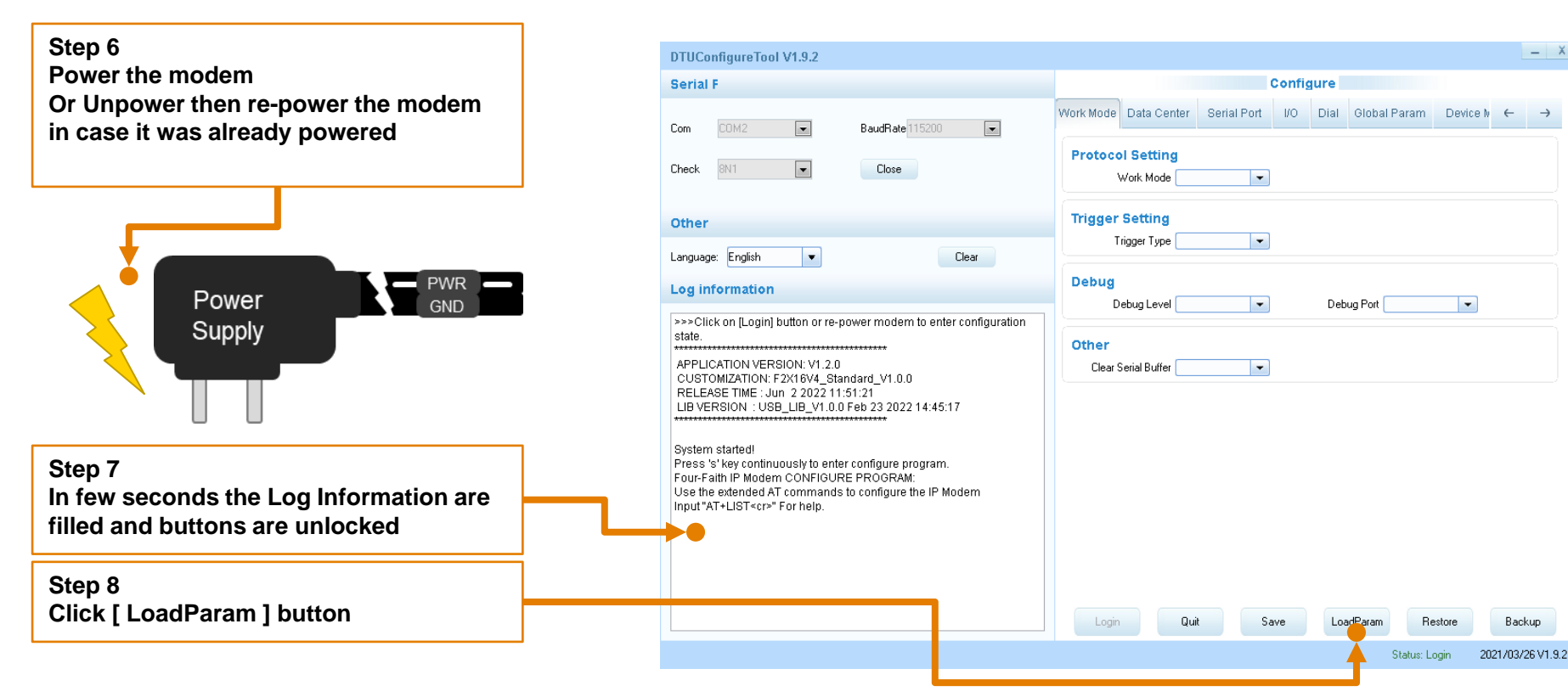

- ×

 $\rightarrow$ 

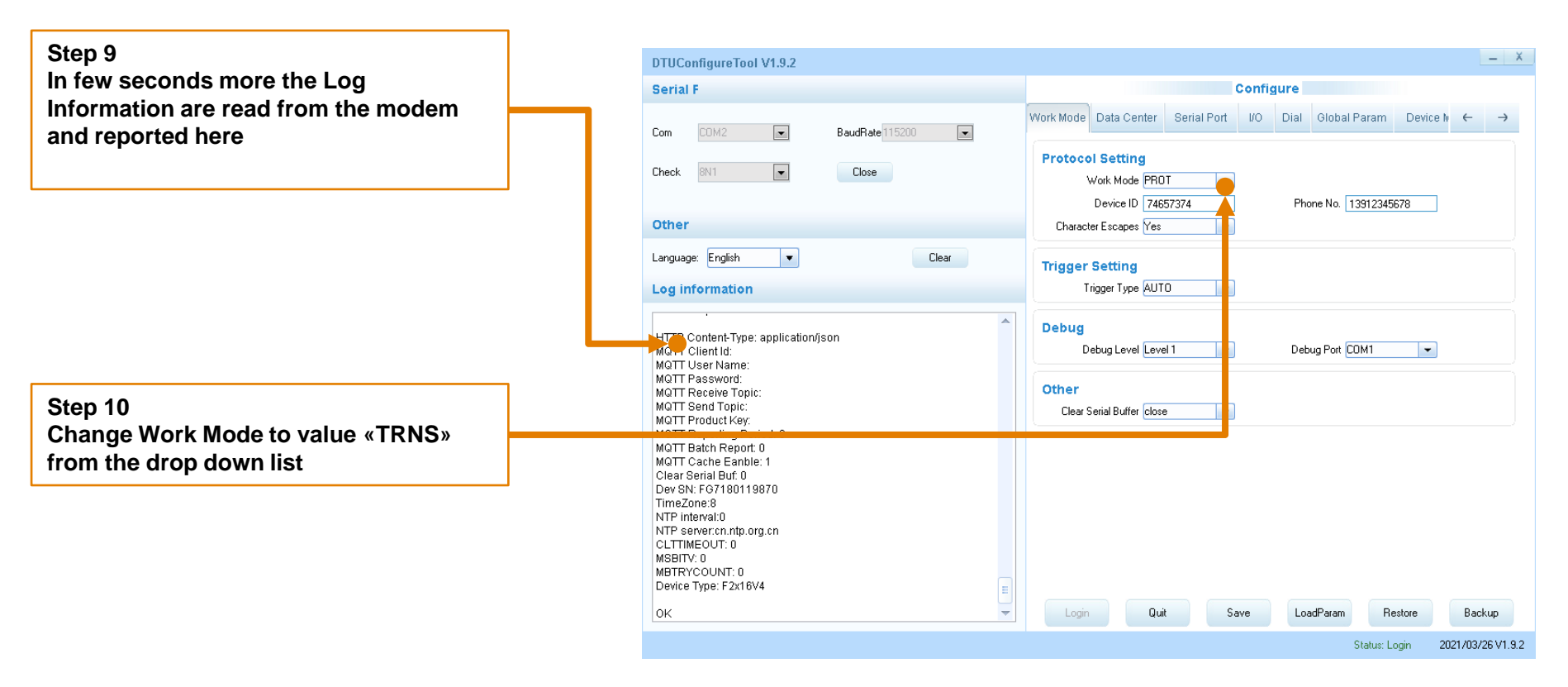

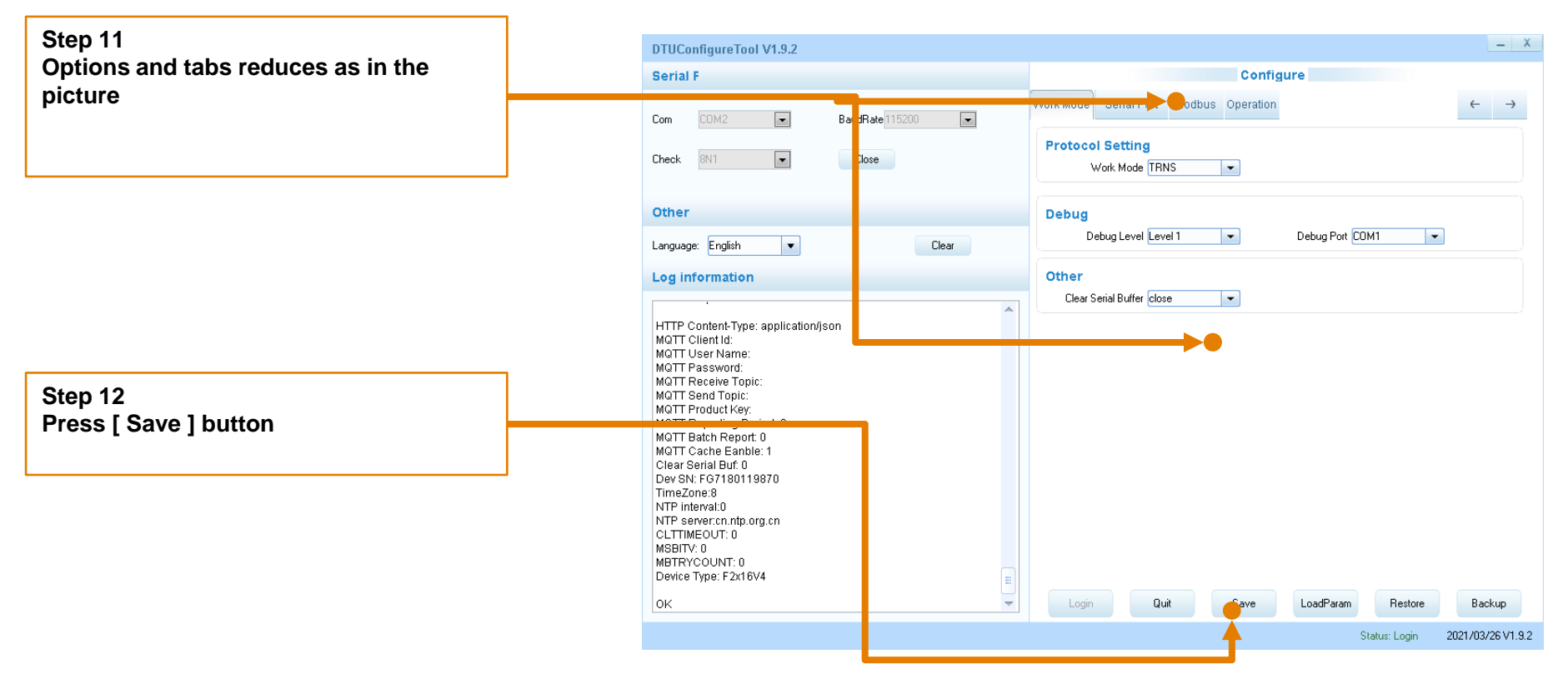

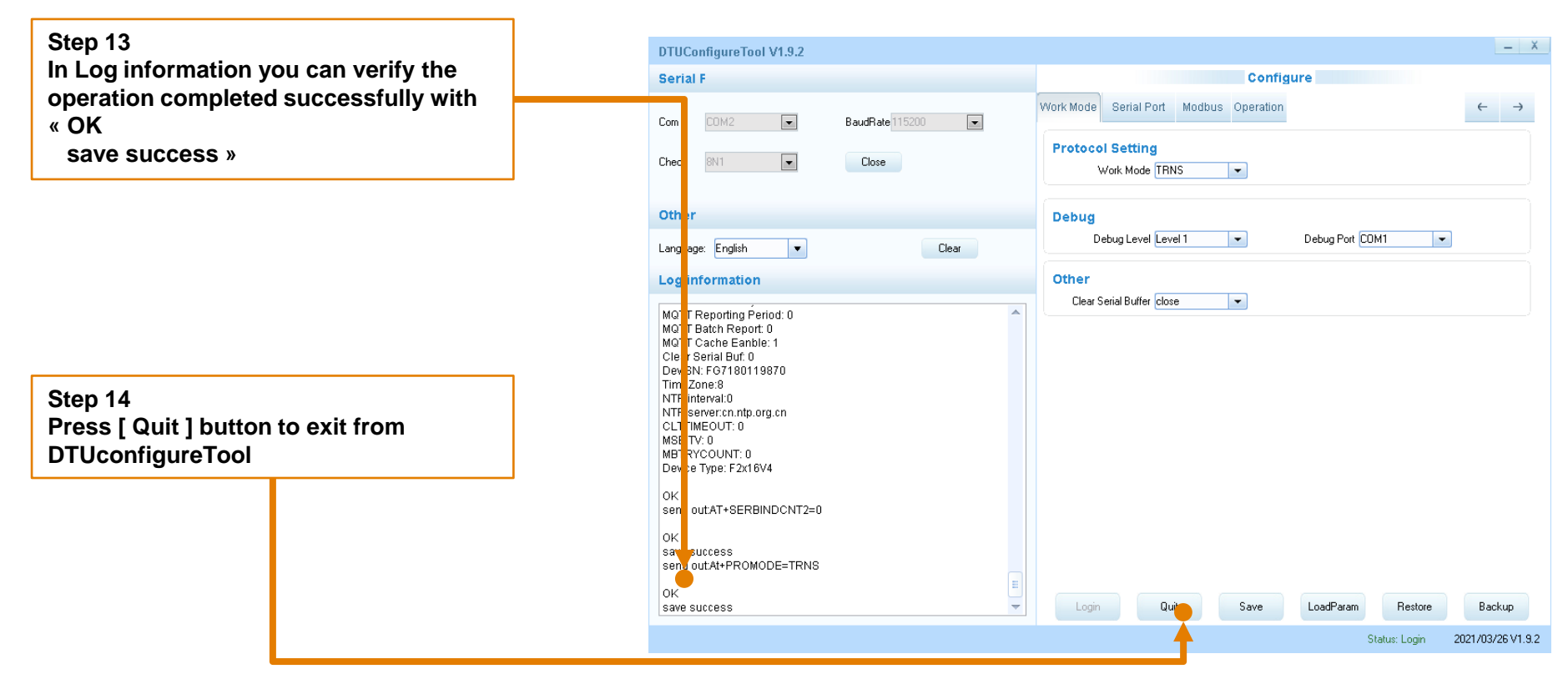

Step 15 Optionally move the modem serial connection from COM2 (or different one you have choosen for the procedure) to the final position, e.g. COM3

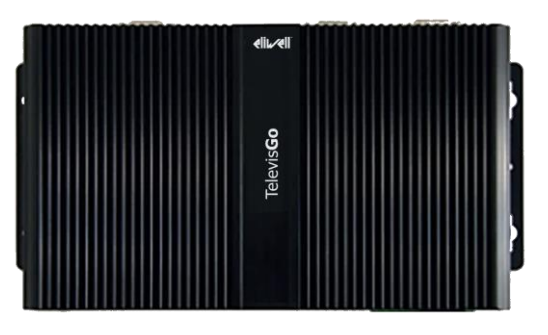

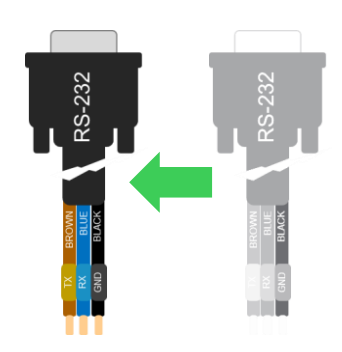